**User Manual** 

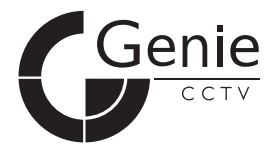

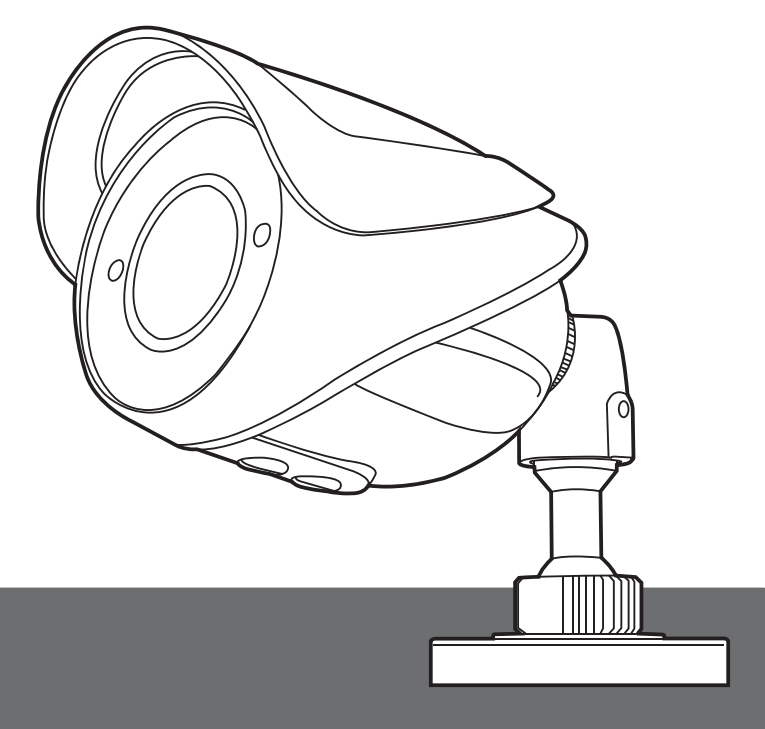

## COMPACT IR BULLET CAMERA

GENIE CCTV LTD CCTV House, City Park, Watchmead, Welwyn Garden City, Hertfordshire, AL7 1LT Tel: +44(0)1707 330541 Fax: +44(0)1707 330543 www.geniecctv.com GN-July 2011 Edition

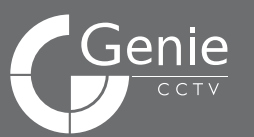

# **COMPACT IR BULLET** CAMERA

Day & Night IP68 Weatherproof Camera

Ver. 1.0

## Contents

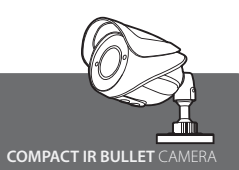

COMPACT IR BULLET

1

1

1

3 3

1

| CONTENTS ·····            | 2  |
|---------------------------|----|
| COMPONENTS                | 2  |
| WARNINGS & CAUTIONS ····· | 3  |
| GENERAL FEATURES          | 4  |
| PART NAMES ·····          | 4  |
| CONNECTIONS ·····         | 5  |
| INSTALLATION ·····        | 5  |
| OSD MENU SETTING ·····    | 6  |
| TROUBLESHOOTING ·····     | 14 |
| SPECIFICATION             | 15 |
| DIMENSIONS ·····          | 16 |

## Components

| DC Type                                                                                      |                  | Dual Type                                                                                                    |
|----------------------------------------------------------------------------------------------|------------------|----------------------------------------------------------------------------------------------------|
| Compact IR Bullet Camera<br>Manual<br>L-Wrench<br>Self Tapping Screw<br>Rawlplug Ø6.0 x 30.0 | 1<br>1<br>3<br>3 | Compact IR Bullet Camera<br>Manual<br>L-Wrench<br>Self Tapping Screw<br>Rawlplug Ø6.0 x 30.0<br>DC Jack Plug (TC-0021) |

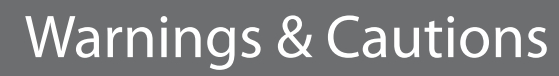

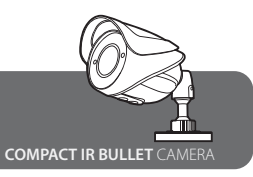

- If you fail to read this information and handle the product incorrectly, death or serious injury may occor.
- The unit should be installed by trained personel.
- Switch off immediately if the product emits smoke or abnomal heat.
- Never install the product in an area with exposed oil or gas
- Never install the product on a ceiling that can not hold its weight.
- Never touch the power cord with wet hands. Clean only with a dry cloth.
- Never install the product in extremely high or low temperatures.
- Never drop, hit strongly or cause the product to vibrate.
- Never expose the product to direct sunlight or other sources of bright light.

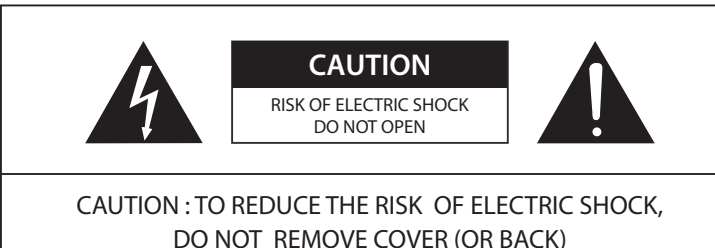

DO NOT REMOVE COVER (OR BACK) NO USER SERVICEABLE PARTS INSIDE. REFER SERVICING TO QUALIFIED SERVICE PERSONNEL.

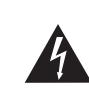

This symbol is intended to alert the user to the presence of uninsulated dangerous voltagewithin the product's enclosure that may be of sufficient magnitude to constitute a risk of electric shock to persons.

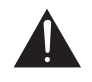

This symbol is intended to alert the user to the presence of important operating and maintenance (servicing) instructions in the literature accompanying the appliance.

## **General Features**

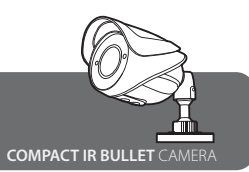

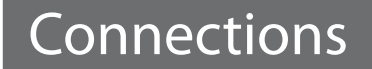

COMPACT IR BULLET CAMERA

- 600TVL & IP68 Prefect Water-Resistant
- 2D-Digital Noise Reduction
- Digital Wide Dynamic Range
- Dead Pixel Compensation
- BLC (Includes HLC)
- Privacy Masking
- Lens Shading Compensation

## Part Names

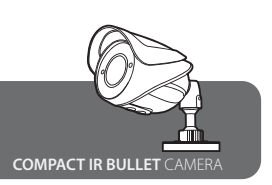

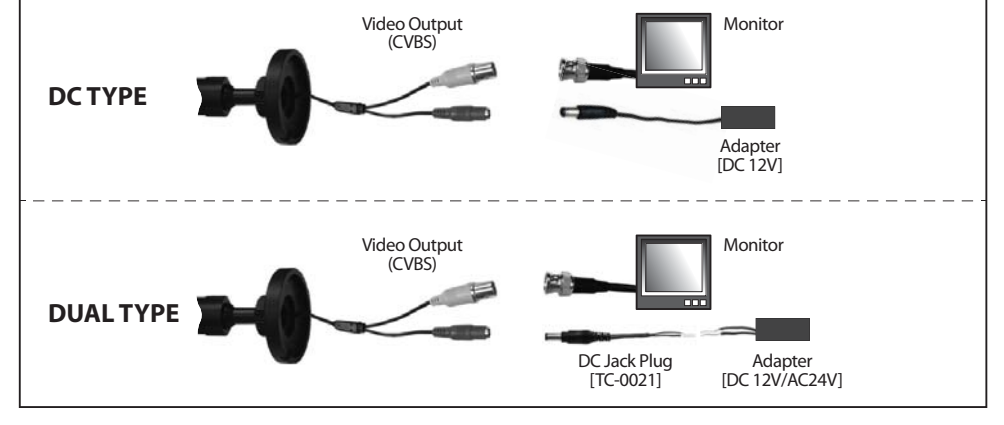

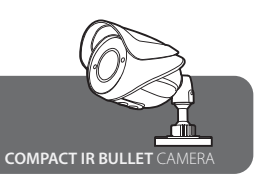

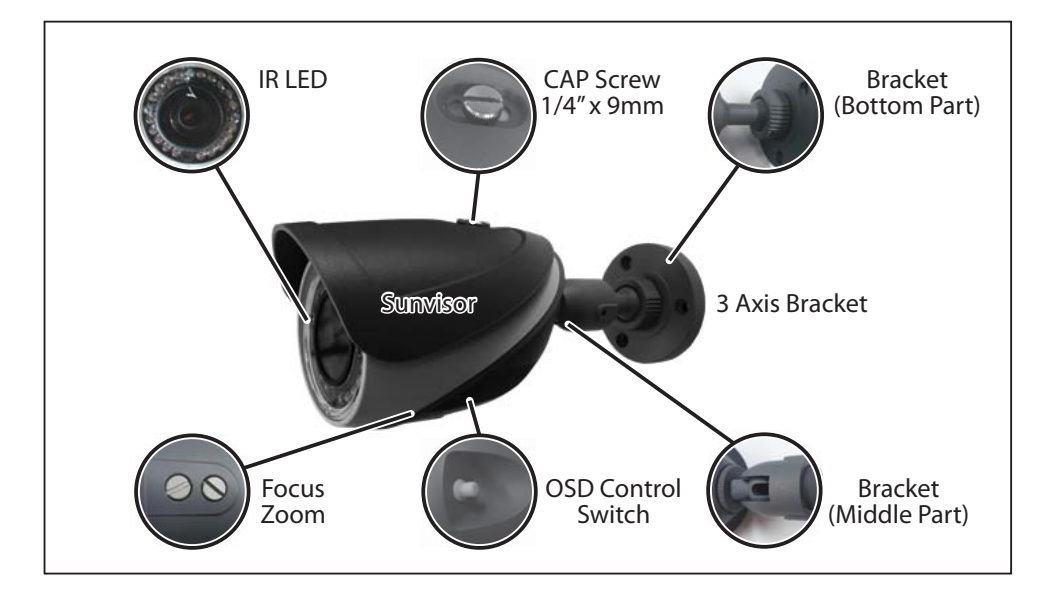

Installation

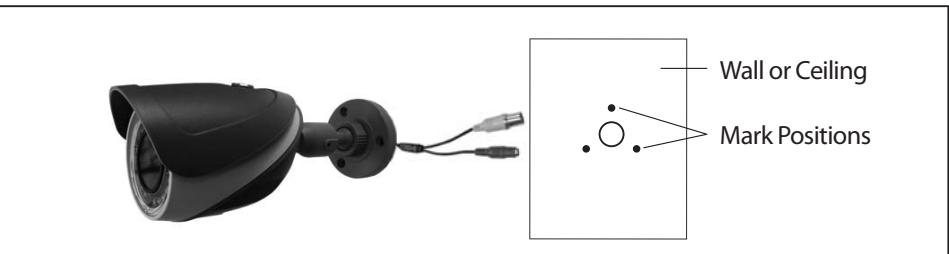

1. Mark the intended position for the camera bracket installation.

- 2. Three holes 8mm diameter should be used for a stable fix (depth around 37mm).
- 3. Install the supplied rawlplugs into the holes.
- 4. When installing on a wall or ceiling the total weight of the camera is approximately 450g.

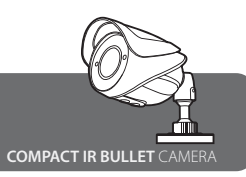

## **OSD** Menu Setting

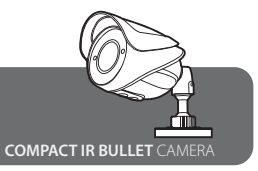

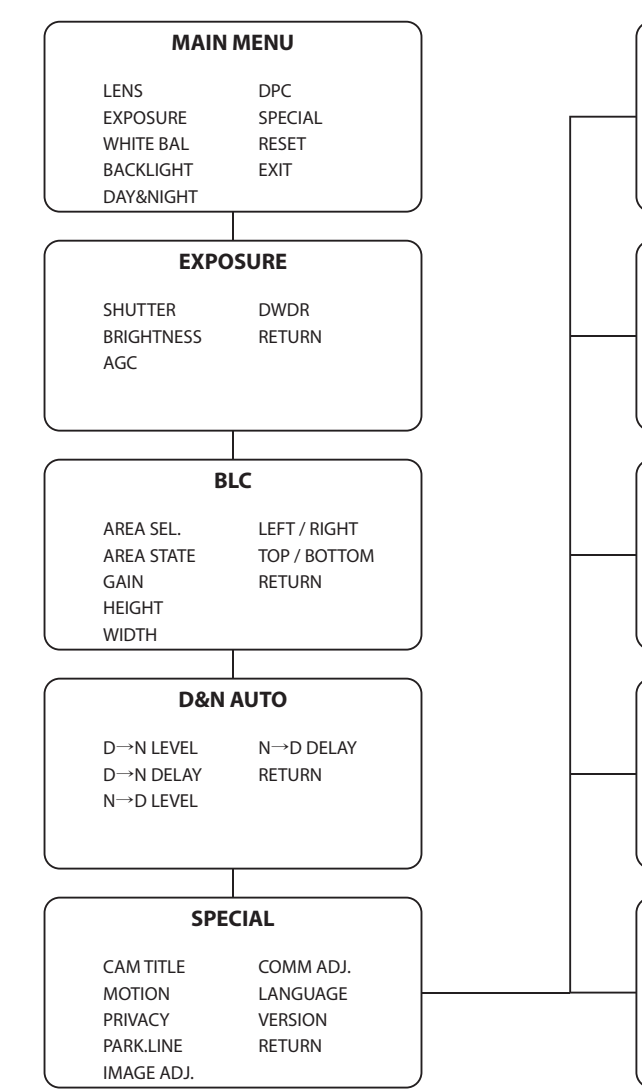

| MO         | TION         | ) |
|------------|--------------|---|
| AREA SEL.  | LEFT / RIGHT |   |
| AREA STATE | TOP / BOTTOM |   |
| GAIN       | RETURN       |   |
| HEIGHT     |              |   |
| WIDTH      |              | J |
|            |              |   |
| PRI        | VACY         | ) |
| AREA SEL.  | LEFT / RIGHT |   |
| AREA STATE | TOP / BOTTOM |   |
| GAIN       | RETURN       |   |
| HEIGHT     |              |   |
| WIDTH      |              | J |
|            |              |   |
| PARKI.LINE |              |   |
| LT         | F            |   |
| LB         | Ν            |   |
| RT         | Т            |   |
| RB         | RET          |   |

| COMM ADJ                                                |                                               |  |  |
|---------------------------------------------------------|-----------------------------------------------|--|--|
| CAM ID<br>BAUD RATE<br>PROTOCOL                         | RETURN                                        |  |  |
| DISPLAY ID<br>ID POS                                    |                                               |  |  |
|                                                         |                                               |  |  |
| IMAGE ADJ                                               |                                               |  |  |
| LENS SHAD.<br>2DNR<br>MIRROR<br>FRONT COLOR<br>CONTRAST | SHARPNESES<br>DISPLAY<br>NEG.IMAGE.<br>RETURN |  |  |

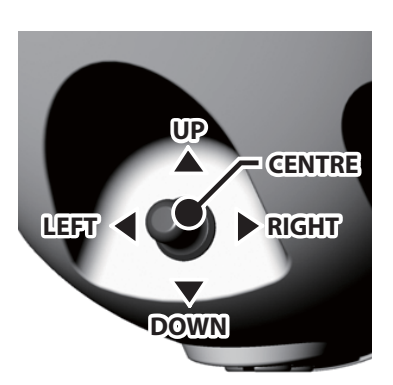

### CENTRE BUTTON

• Used to access menu mode. Also used to confirm the menu setting.

#### **UP / DOWN BUTTON**

• Used to choose the desired menu selection.

#### LEFT / RIGHT BUTTON

• Used to choose the desired menu feature adjustment.

| SETU      | Р      |
|-----------|--------|
| LENS      | DC     |
| EXPOSURE  | لہ     |
| WHITE BAL | ATW1   |
| BACKLIGHT | OFF    |
| DAY&NIGHT | AUTO 🚽 |
| DPC       | له     |
| SPECIAL   | له     |
| RESET     | له     |
| EXIT      | له     |
|           |        |

Select the function using Up or Down.

- ← Select to Change the status using Left or Right.
- --- Icon means menu item is unavailable under certain conditions.

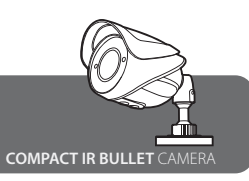

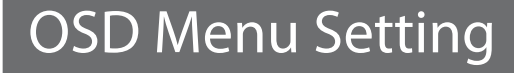

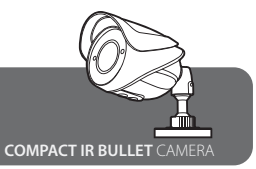

### A. LENS

Using this function the screen brightness is controllable. You can select the lens type using Left and Right.

| SETUP     |        |  |
|-----------|--------|--|
| ► LENS    | DC     |  |
| EXPOSURE  | له     |  |
| WHITE BAL | ATW1   |  |
| BACKLIGHT | OFF    |  |
| DAY&NIGHT | AUTO 🗸 |  |
| DPC       | لم     |  |
| SPECIAL   | له     |  |
| RESET     | له     |  |
| EXIT      | له     |  |

### **B. EXPOSURE**

Using this function, you can select or deselect 'Flickerless' Function on Shutter Menu.

When the SETUP menu screen is displayed, select "EXPOSURE" using Up and Down. Select the desired mode using Left and Right.

| SETU      | P      |
|-----------|--------|
| LENS      | DC     |
| EXPOSURE  | له     |
| WHITE BAL | ATW1   |
| BACKLIGHT | OFF    |
| DAY&NIGHT | AUTO 🚽 |
| DPC       | له     |
| SPECIAL   | له     |
| RESET     | له     |
| EXIT      | _ ب    |

| EXPRS      | URE   |
|------------|-------|
| SHUTTER    | 1/60  |
| BRIGHTNESS | 035   |
| AGC        |       |
| DWDR       | OFF   |
| RETURN     | RET 🚽 |

B-1. SHUTTER : Shutter speed is controllable.

- B-2. BRIGHTNESS : Adjusts the image brightness.
- B-3. AGC : The higher the gain level, the brighter the screen but the higher the noise.
- B-4. RETURN : Select this to save the changes in the EXPOSURE menu return to the SETUP.

## **C.WHITE BALANCE**

Use the White Balance function to adjust the image colour.

| SETUP     |        |  |
|-----------|--------|--|
| LENS      | DC     |  |
| EXPOSURE  | له     |  |
| WHITE BAL | ATW1   |  |
| BACKLIGHT | OFF    |  |
| DAY&NIGHT | AUTO 🚽 |  |
| DPC       | له     |  |
| SPECIAL   | له     |  |
| RESET     | له     |  |
| EXIT      | لې     |  |
|           |        |  |

C-1. ATW1, ATW2: Select this when the colour temperature is between 2700°K~10500°K.
C-2. MANUAL: Select this to fine-tune the White Balance - using the ATW or AWC mode first.
C-3. AWC -> SET: To find the optimal luminance level, for the current environment, point the camera toward a sheet of white paper and press the function setup switch. If the environment changes, readjustment is required.

### **D. BACKLIGHT**

Unlike conventional cameras, this camera is designed to deliver a distinctive subject and background at the same time; even when the subject is backlight.

| SETUP     |        |  |
|-----------|--------|--|
| LENS      | DC     |  |
| EXPOSURE  | له     |  |
| WHITE BAL | ATW1   |  |
| BACKLIGHT | OFF    |  |
| DAY&NIGHT | AUTO 🚽 |  |
| DPC       | له     |  |
| SPECIAL   | له     |  |
| RESET     | له     |  |
| EXIT      | له     |  |

D-1. HLC: Enables a user to select a desired area on a picture and view that area more clearly.

008

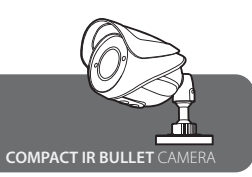

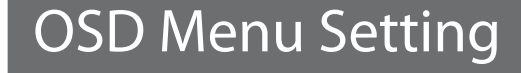

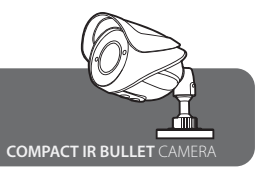

### E. DAY & NIGHT

| SETUP     |        |
|-----------|--------|
| LENS      | DC     |
| EXPOSURE  | له     |
| WHITE BAL | ATW1   |
| BACKLIGHT | OFF    |
| DAY&NIGHT | AUTO 🗸 |
| DPC       | له     |
| SPECIAL   | له     |
| RESET     | له     |
| EXIT      | لم     |

- E-1. COLOR: The picture is always displayed in colour.
- E-2. BW: The picture is always displayed in black and white.
- E-3. AUTO: The mode switches to 'Color' in a normal daytime environment and switches to 'B/W' mode when ambient illumination is low. To set up the switching time for AUTO mode press the Function Setup switch.

### F. DPC (Dead Pixel Compensation)

This function masks dead pixels on the CCD sensor. It works when the lens is completely covered by hand and the set key is pressed.

| SETUP |           |        |
|-------|-----------|--------|
|       | LENS      | DC     |
|       | EXPOSURE  | له     |
|       | WHITE BAL | ATW1   |
|       | BACKLIGHT | OFF    |
|       | DAY&NIGHT | AUTO 🗸 |
|       | ▶ DPC     | له     |
|       | SPECIAL   | لم     |
|       | RESET     | لم     |
|       | EXIT      | له     |
|       |           |        |

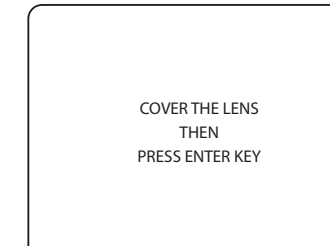

### G. SPECIAL

| SETUP     |                |
|-----------|----------------|
| LENS      | DC             |
| EXPOSURE  | ل <del>ہ</del> |
| WHITE BAL | ATW1           |
| BACKLIGHT | OFF            |
| DAY&NIGHT | AUTO 🚽         |
| DPC       | له             |
| SPECIAL   | ل <del>ہ</del> |
| RESET     | ل <del>ہ</del> |
| EXIT      | لم             |
|           |                |

- G-1. CAM TITLE: If you enter a title, the title appears on the monitor screen.
  - 1. When the SPECIAL menu screen is displayed, use the Up and Down keys to move the cursor to "CAM TITLE".
  - 2. Set to "ON" using the LEFT and RIGHT keys.
  - 3. Press the SET button.
  - 4. Use the 4 directional buttons to move to a desired character, and select the letter by pressing the set button. Repeat this process to enter multiple characters. You can enter up to 15 letters.
  - 5. Enter a title, move the cursor to "POS" and press the SET button to determine where, on the image, to display the title.

| SPECIAI     | -        |  |
|-------------|----------|--|
| ► CAM TITLE | OFF      |  |
| MOTION      | OFF      |  |
| PRIVACY     | OFF      |  |
| PART.LINE   | OFF      |  |
| IMAGE ADJ.  | له       |  |
| COMM ADJ.   | له       |  |
| LANGUAGE    | ENGLISH  |  |
| VERSION     | 21 01 10 |  |
| RETURN      | RET      |  |

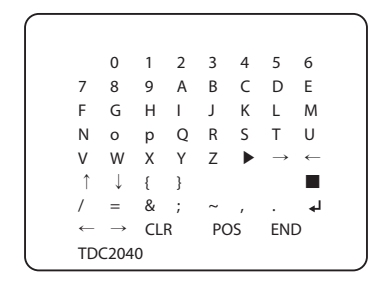

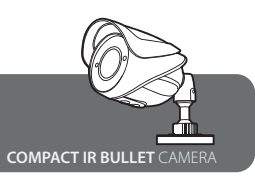

OSD Menu Setting

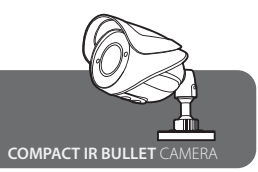

G-2. MOTION: This product has a feature that allows you to observe and detect movement of an object within four different areas of the image.

You can select up to four Motion Detection areas.

| SPEC       | IAL      |   |
|------------|----------|---|
| CAM TITLE  | OFF      |   |
| MOTION     | OFF      |   |
| PRIVACY    | OFF      |   |
| PARK.LINE  | OFF      |   |
| IMAGE ADJ. | لم       |   |
| COMM ADJ.  | لہ       |   |
| LANGUAGE   | ENGLISH  |   |
| VERSION    | 21 01 10 |   |
| RETURN     | RET      | J |

| мс         | DTION |       |  |
|------------|-------|-------|--|
| AREA SEL   |       | AREA1 |  |
| AREA STATE |       | ON    |  |
| HEIGT      |       | - 004 |  |
| WIDTH      |       | - 004 |  |
| LEFT/RIGHT |       | - 002 |  |
| TOP/BOTTOM |       | - 002 |  |
| DEGREE     | -     | - 038 |  |
| VIEW       |       | ON    |  |
| RETURN     |       | RET 🚽 |  |
|            |       |       |  |

#### G-3. PRIVACY

Mask an area you want to hide on the screen. You can select up to six PRIVACY zones.

| SPECIA     | L        |  |
|------------|----------|--|
| CAM TITLE  | OFF      |  |
| MOTION     | OFF      |  |
| PRIVACY    | OFF      |  |
| PARK.LINE  | OFF      |  |
| IMAGE ADJ. | لم       |  |
| COMM ADJ.  | له       |  |
| LANGUAGE   | ENGLISH  |  |
| VERSION    | 21 01 10 |  |
| RETURN     | RET      |  |

| PR         | IVACY  |  |
|------------|--------|--|
| AREA SEL   | AREA1  |  |
| AREA STATE | ON     |  |
| HEIGT      | 032    |  |
| WIDTH      | 032    |  |
| LEFT/RIGHT | 020    |  |
| TOP/BOTTOM | 016    |  |
| DEGREE     | 000    |  |
| VIEW       | ON     |  |
| RETURN     | RET ₊J |  |

#### G-4. PARK. LINE

You can set a parking line.

| SPECIAL    |          |
|------------|----------|
| CAM TITLE  | OFF      |
| MOTION     | OFF      |
| PRIVACY    | OFF      |
| PARK.LINE  | OFF      |
| IMAGE ADJ. | له       |
| COMM ADJ.  | له       |
| LANGUAGE   | ENGLISH  |
| VERSION    | 21 01 10 |
| RETURN     | RET      |
|            |          |

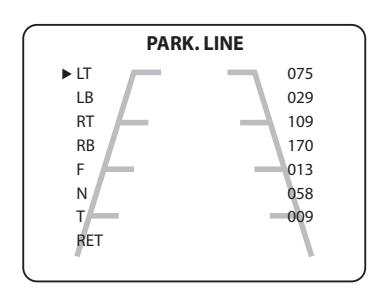

### **H. IMAGE ADJ**

| SPECIA     | L        |   |
|------------|----------|---|
| CAM TITLE  | OFF      |   |
| MOTION     | OFF      |   |
| PRIVACY    | OFF      |   |
| PARK.LINE  | OFF      |   |
| IMAGE ADJ. | له       |   |
| COMM ADJ.  | له       |   |
| LANGUAGE   | ENGLISH  |   |
| VERSION    | 21 01 10 |   |
| RETURN     | RET      | J |

| IMAGE AD.  | I     |
|------------|-------|
| LENS SHAD. | OFF   |
| 2DNR       | ON    |
| MIRROR     | OFF   |
| FONT COLOR | 147   |
| CONTRAST   | 026   |
| DISPLAY    | CRT 🚽 |
| NEG.IMAGE  | OFF   |
| RETURN     | RET 🚽 |
|            |       |

## I. COMM ADJ (Communication Adjustment)

COMM ADJ is a function to setup when you want the camera to communicate externally.

Note: The function is disabled when camera doesn't have IP support.

### J. LANGUAGE

You can select the menu language according to local requirements.

#### 012

## Troubleshooting

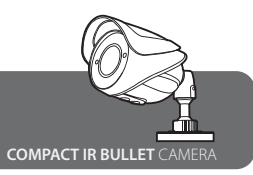

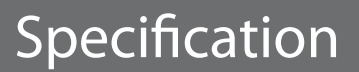

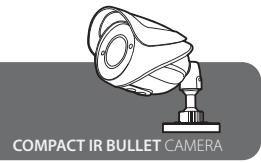

If you have trouble setting up or operating the camera, refer to the following.

#### NO PICTURE

- Check if the Power is correctly connected.
- Check if all the cables are correctly connected.

### CAMERA IS HOT, ABNORMAL MOVING BLACK LINES ON THE SCREEN.

• Check the camera power supply meets the necessary requirements and the mains power supply does not have different ground potentials.

#### **BLINKING SCREEN**

- Check if the camera is facing toward bright sunshine or fluorescent lighting.
- Check if the Auto Iris Lens is correctly connected.

#### **UNCLEAR SCREEN**

• Check if the lens is dirty. Clean with a soft lint free cloth.

#### NO OPERATION OF COLOUR AUTO MODE

- Check the camera is set to 'Color' mode.
- Check that 'GAIN' mode is not set to off.

#### NO OPERATION OF MOTION DETECTION

- Check that 'Motion Detection' mode is not set to off.
- Check that 'Area' is properly configured.

#### NOT THE RIGHT COLOURS

• Check the 'White Balance' setting is correct.

| MODEL         |                       | COMPACT IR BULLET CAMERA                                                |
|---------------|-----------------------|-------------------------------------------------------------------------|
| VIDEO         |                       |                                                                         |
| Image Sens    | or                    | 1/3" Sony Super HAD II CCD                                              |
| Total Pixels  |                       | NTSC: 811 (H) X 508 (V), PAL: 795 (H) X 596 (V)                         |
| Effective Pix | xels                  | NTSC: 768 (H) X 494 (V), PAL: 752 (H) X 582 (V)                         |
| Scanning Sy   | ystem                 | 2:1 Interlace                                                           |
| Scanning Fr   | requency              | NTSC: 15.734kHz x 59.94Hz, PAL: 15.625kHz x 50Hz                        |
| Synchroniza   | ation                 | Internal                                                                |
| Shutter Spe   | ed                    | NTSC:1/60s~1/100,000s, PAL:1/50s~1/100,000s                             |
| Horizontal F  | Resolution            | 600TVL (Colour) / 650TVL (B/W)                                          |
| S/N Ratio     |                       | 50dB or more (AGC off)                                                  |
| Min. Illumin  | nation                | Colour: 0.1 Lux, B/W: 0.01 Lux, (F1.2 at 30 IRE)                        |
| Video Outp    | ut                    | VBS 1.0V p-p /75Ω                                                       |
| LENS          |                       |                                                                         |
| Varifocal     | Lens                  | [2.8~12mm] DC Auto IRIS Lens (Option: IR Filter Change)                 |
| Lens          | Angular Field of View | H: 102° (Wide) ~ 28° (Tele), V: 73° (Wide) ~ 21° (Tele)                 |
| Fixed         | Lens                  | 3.6mm, 4.3mm, 6.0mm                                                     |
| Lens          | Angular Field of View | [3.6mm] H: 72° V: 53°, [4.3mm] H: 63.7° V: 52.1°, [6.0mm] H: 46° V: 34° |
| OPERATION     | IAL                   |                                                                         |
| On Screen D   | Display               | Support                                                                 |
| Day & Night   | t                     | Colour / BW / Auto Selectable                                           |
| Motion Det    | ection                | On / Off (4 Zone ISO Control/ Output OSD)                               |
| Privacy Mas   | sking                 | On / Off (8 Areas)                                                      |
| White Balan   | nce                   | ATW1, ATW2/AWC->SET/MANUAL                                              |
| DNR           |                       | On / Off                                                                |
| WDR           |                       | DWDR                                                                    |
| Sens-Up       |                       | N/A                                                                     |
| Auto Gain C   | Control               | OFF / LOW / MIDDLE / HIGH Selectable                                    |
| DPC           |                       | On / Off                                                                |
| Sharpness     |                       | Level Adjustable                                                        |
| Heater        |                       | Option                                                                  |
| ENVIRONM      | ENTAL                 |                                                                         |
| Operating T   | ſemp. / Storage Temp. | -10°C~+50°C / -20°C~+60°C                                               |
| Operation F   | Humidity              | Under 90% (Non-condensing)                                              |
| ELECTRICAL    |                       |                                                                         |
| Current       | DC (Varifocal)        | Max. DC12V 280mA [3.5W]                                                 |
|               | DC (Fixed)            | Max. DC12V 400mA [4.8W]                                                 |
|               | Dual                  | Max. DC12V 350mA [4.5W]                                                 |
|               |                       | Max. AC24V 300mA [7.2W]                                                 |
| Power         | DC                    | DC12V 500mA / DC12V 1.0A                                                |
| Supply        | Dual                  | DC12V 500mA / DC12V 1.0A                                                |
|               |                       | AC24V 500mA / AC24V1.0A                                                 |
| MECHANIC      | AL                    |                                                                         |
| Dimensions    | 5                     | 124mm (W) x 80.8mm (H) x 83.5mm (D)                                     |
| Weight        |                       | 450g                                                                    |
| IK LED        |                       | 20EA (Veritocal) / 35EA (Fixed)                                         |
| Environmer    | ntal                  | IP68 [Im for 2 nours], not suitable for swimming pools etc              |
| Certification | ns                    |                                                                         |
| Outside Cor   | ntroi                 | Zoom, Focus, USD                                                        |

# Dimensions

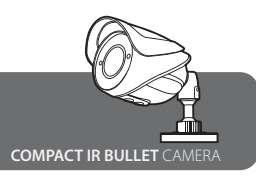

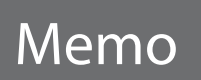

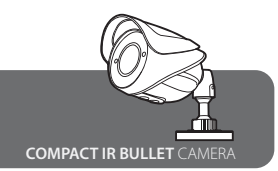

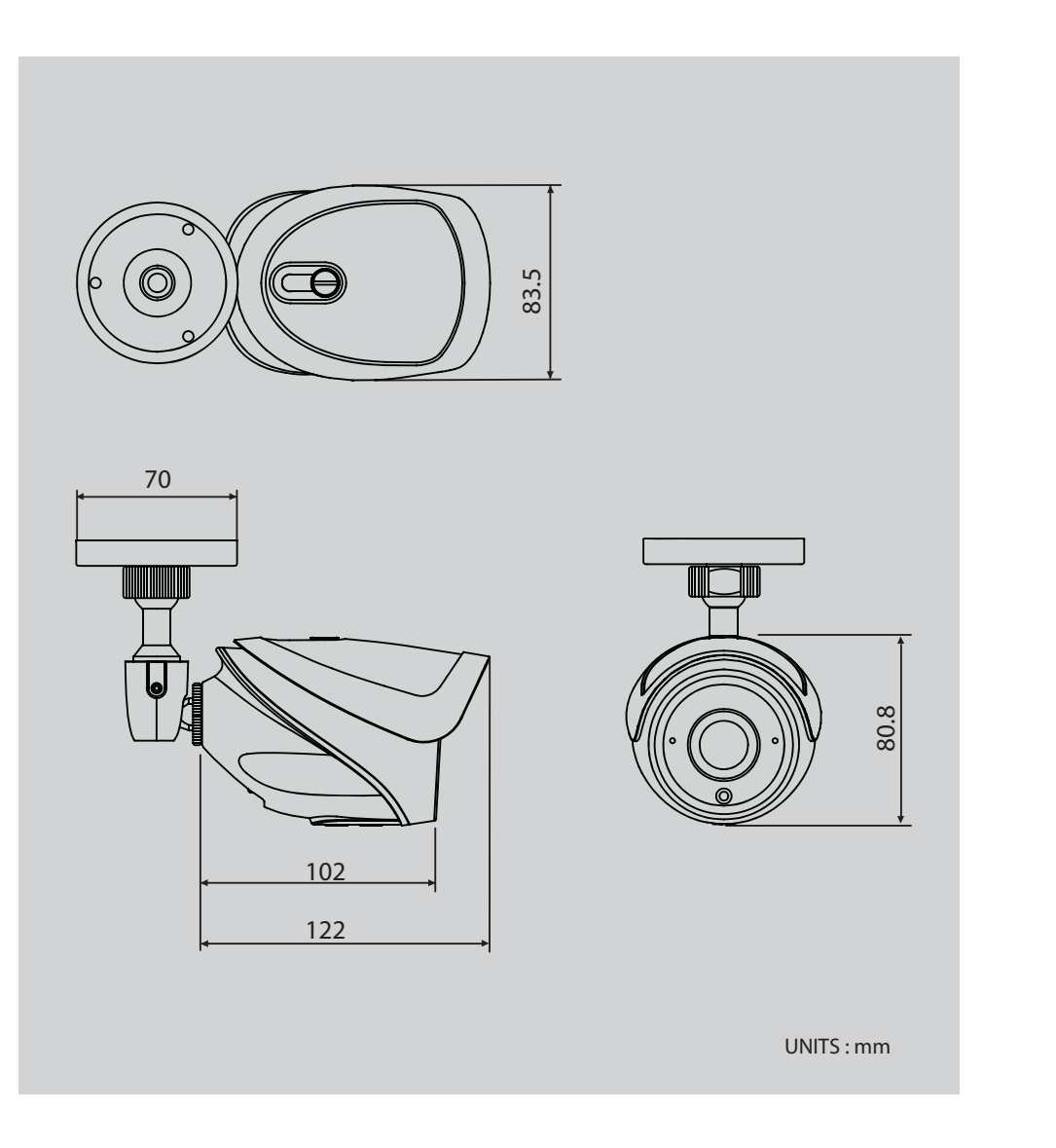

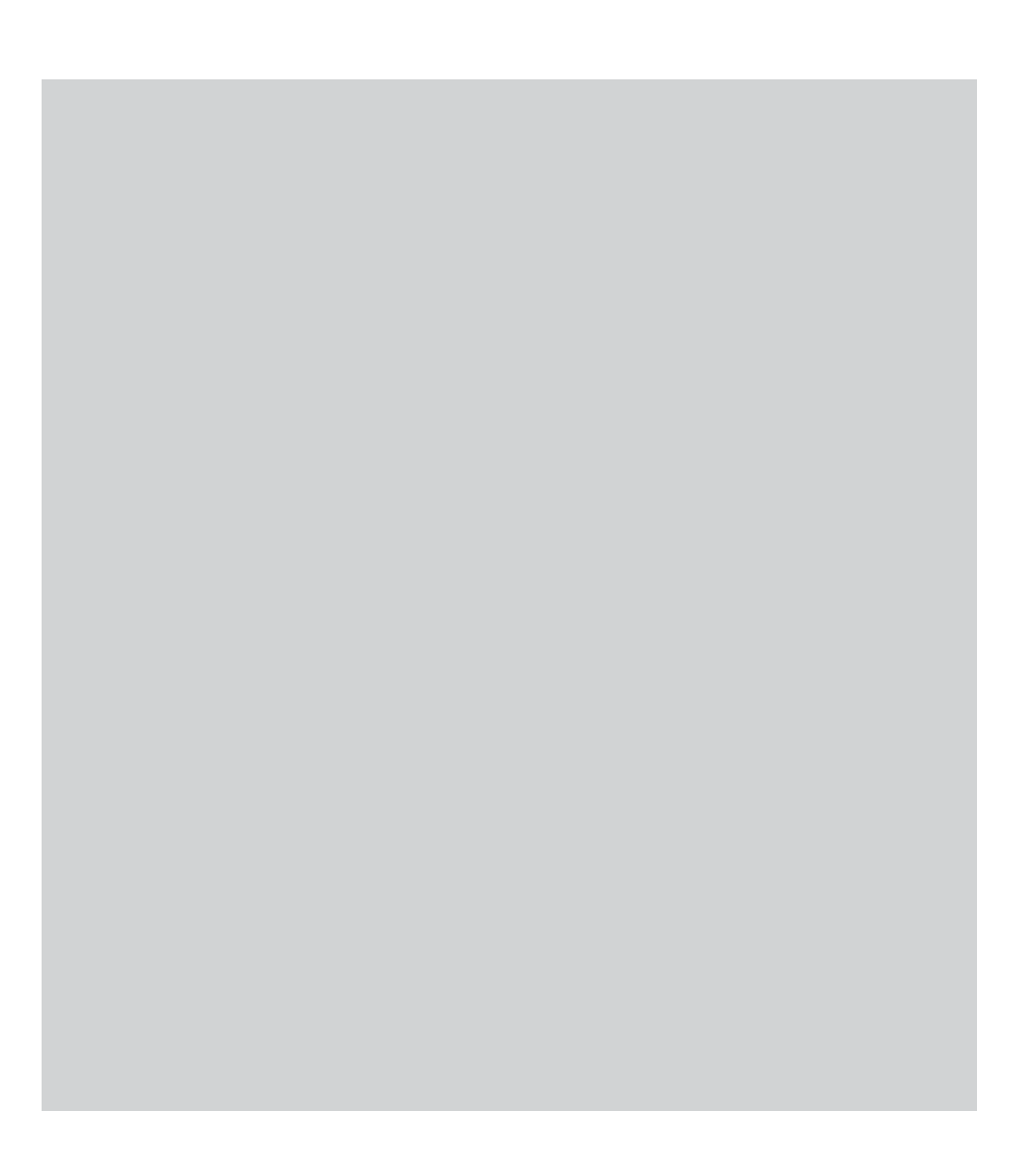

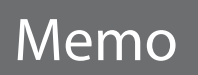

COMPACT IR BULLET CAMERA

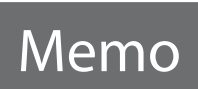

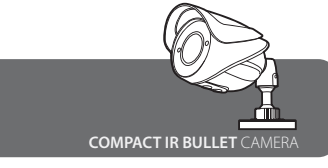

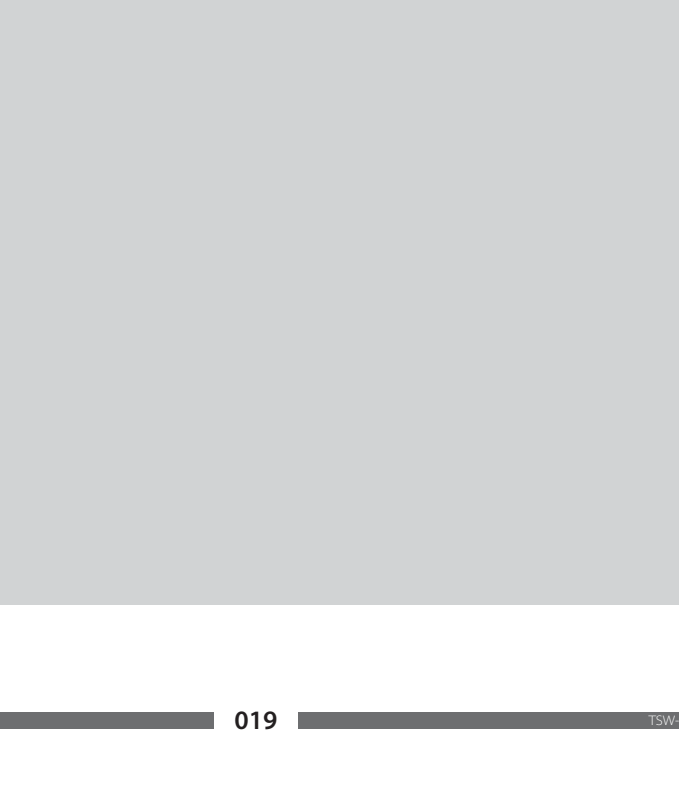